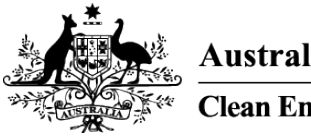

Australian Government Clean Energy Regulator

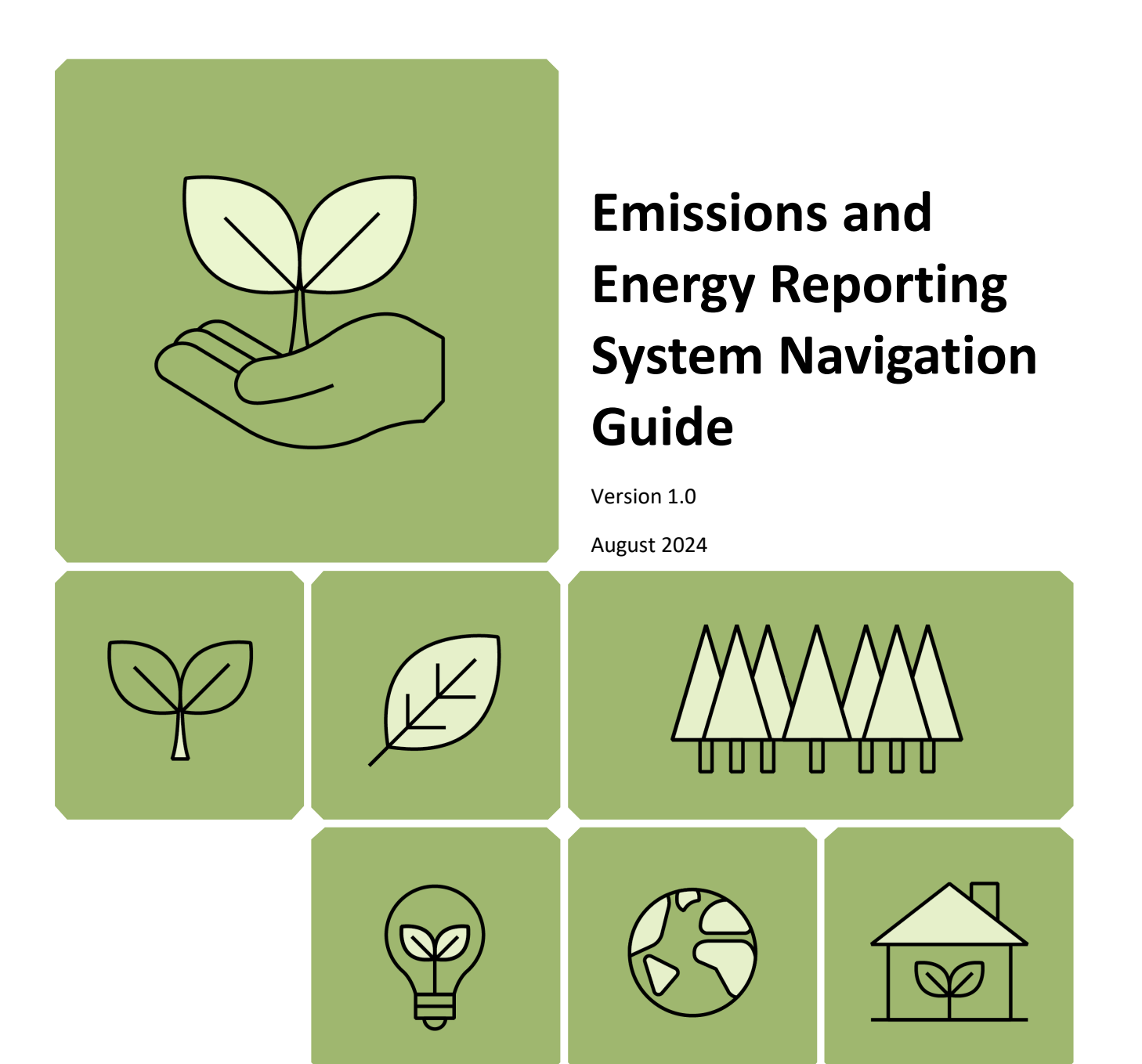

| Disclaimer3                                             |
|---------------------------------------------------------|
| About this guideline4                                   |
| How to access EERS                                      |
| Manage your organisation's users7                       |
| Manage corporate structure8                             |
| Set Entity status11                                     |
| Reporting11                                             |
| Part year operational control                           |
| 22X agreement or Grid connected electricity generator12 |
| Add Group Members and Business Units13                  |
| Add a new facility                                      |
| Add activity data to a facility17                       |
| Enter contractor data for a facility19                  |
| Small Facilities Percentage                             |
| Reporting uncertainty                                   |
| Validation                                              |
| Generate and submit a report                            |
| Entity Access                                           |
| For more information regarding reporting under NGER29   |

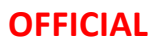

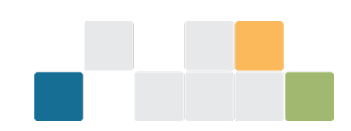

# Disclaimer

This guideline has been developed by the Clean Energy Regulator to assist entities to comply with their reporting obligations under the *National Greenhouse and Energy Reporting Act 2007* and associated legislation. The guideline should be read in conjunction with the *National Greenhouse and Energy Reporting Act 2007*, National Greenhouse and Energy Reporting Regulations 2008 and National Greenhouse and Energy Reporting Reporting (Measurement) Determination 2008 in their current form at the time of reading. These laws and their interpretation are subject to change which may affect the accuracy of the information contained in the guideline.

The guidance provided in this document is not exhaustive, nor does it consider all circumstances applicable to all entities. The guideline is not intended to comprehensively deal with its subject area; nor is it a substitute for independent legal advice. Entities are not bound to follow the guidance provided in this document, however, entities must ensure they meet their obligations under the National Greenhouse and Energy Reporting (NGER) scheme at all times. The Clean Energy Regulator encourages all users of this guideline to seek independent legal advice before taking any action or decision on the basis of this guideline.

The Clean Energy Regulator and the Commonwealth of Australia will not be liable for any loss or damage from any cause (including negligence) whether arising directly, incidentally or as consequential loss, out of or in connection with, any use of this guideline or reliance on it, for any purpose.

If an entity chooses to meet their obligations under the NGER scheme in a manner that is inconsistent with the guidance provided in this document, the Clean Energy Regulator, or an independent auditor, may require the entity to demonstrate that they are compliant with requirements of the NGER Act, NGER Regulations, and/or NGER Measurement Determination. Entities are responsible for determining their obligations under the law and for applying the law to their individual circumstances.

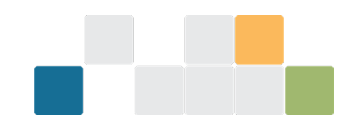

# About this guideline

This user guide has been developed to step through the navigation in the Emissions and Energy Reporting System (EERS). The information has been extracted from the <u>EERS User Guide</u> which contains both EERS navigation and technical tips.

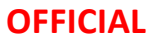

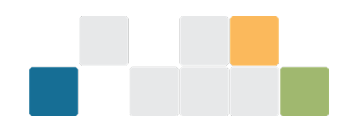

### How to access EERS

- 1. Open <u>www.cer.gov.au</u>
- 2. Select 'Online Systems'.
- 3. Select 'Emissions and Energy Reporting System'.
- 4. Log in to 'EERS'.

| Australian Government<br>Clean Energy Regulator |                                                                                                    | Contact us Careers Media centre Search                                                                                                    |
|-------------------------------------------------|----------------------------------------------------------------------------------------------------|----------------------------------------------------------------------------------------------------|
| About us Schemes                                | Markets                                                                                                    | News and media Online systems                                                                                                    |
|                                                 |                                                                                                    |                                                                                                    |
| Supporting Australia<br>to reduce, offset and   | ú⊋t                                                                                                    | Online systems                                                                                                    |
| track our emissions                             |                                                                                                    | Client Portal                                                                                                    |
| About us                                        |                                                                                                    | Online Services                                                                                                    |
|                                                 |                                                                                                    | REC Registry                                                                                                    |
|                                                 | <u> </u>                                                                                                    | Emissions and Energy Reporting System                                                                                                    |
|                                                 |                                                                                                    | Australian National Registry of Emissions Units                                                                                                    |
|                                                 |                                                                                                    |                                                                                                    |
|                                                 |                                                                                                    |                                                                                                    |
| Emissions and Energy Reporting<br>System        | National Greenhouse and Ener<br>Energy Reporting Act 2007. You<br>current reporting years data.<br>Access EERS via the 'National G | rgy Reporting participants must complete reporting under the National Greenhouse and<br>u can use EERS to submit emissions and energy reports. It also provides access to previous and<br>reenhouse and Energy Reporting' tab in the Client Portal. |
|                                                 | Apply to register via Clier                                                                                                    | ht Portal                                                                                                    |
| 4                                               | Log in to EERS                                                                                                    |                                                                                                    |

### More information

EERS guidelines

EERS release 2022-23

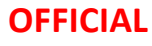

You are now at the EERS landing page:

- 1. Select your 'reporting organisation' from the options available to you in the drop-down menu.
- 2. Select the reporting period you wish to access.'.

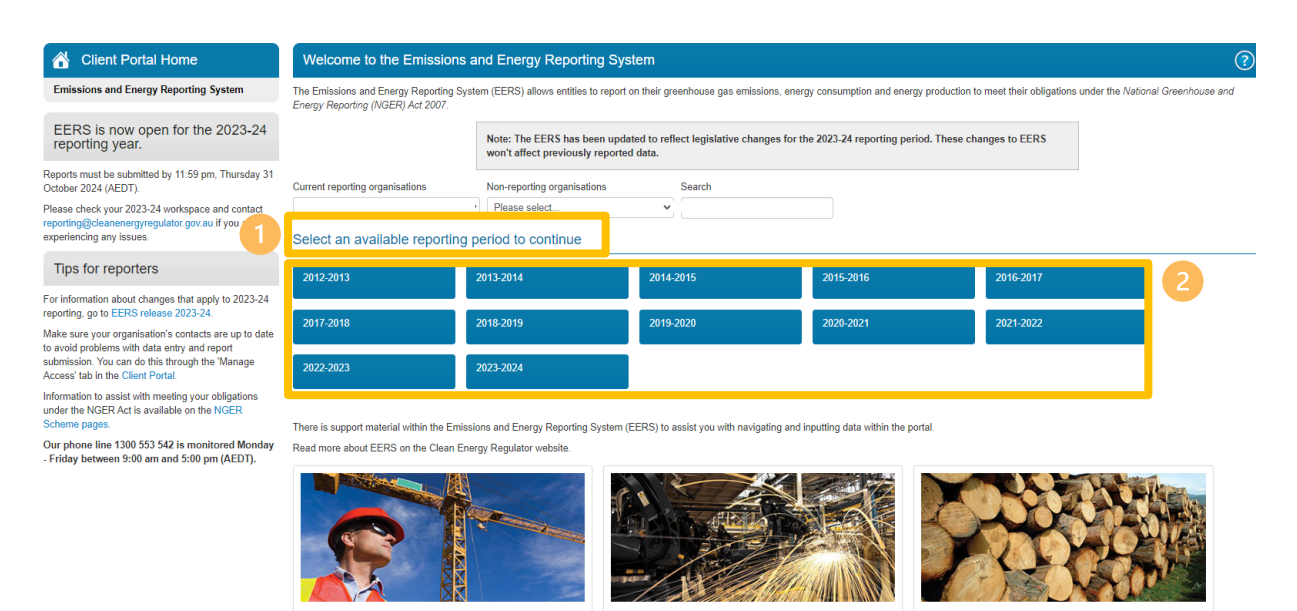

EERS will open at the 'Data Entry' tab and default the display to the 'Controlling Corporation - Emissions and energy summary table' and display entities in your 'Corporate Structure'.

| Australian Government<br>Clean Energy Regulator                         | Data Entr<br>tab                       | y<br>ay                                                               |                     |                                       |                                            |                                             |                                  | ts and Energy Reporting System - 6.1.6.1<br>lians (AllRightsTrestRole)<br>ng Corporation 1<br>ts and Energy (2022-2023) |
|-------------------------------------------------------------------------|----------------------------------------|-----------------------------------------------------------------------|---------------------|---------------------------------------|--------------------------------------------|---------------------------------------------|----------------------------------|----------------------------------------------------------------------------------------------------|
| EERS Home                                                               | Data Entry Validation                  | s Reports                                                             | Entity access       |                                       |                                            |                                             |                                  | £ Logout                                                                                                    |
| Client Porta                                                            | al Home                                | Controlling Corpor                                                    | ration 1            |                                       |                                            |                                             |                                  | ?                                                                                                    |
| Emissions and Energ                                                     | y Reporting System                     | Hide Corporate Structure                                              |                     |                                       |                                            |                                             | E                                | Edit Reporting Entity Information                                                                                       |
| Corporate Struc                                                         | ture 🕀 🖯                               | S19 – Emissions & e                                                   | nergy summa         | ry table                              |                                            |                                             |                                  |                                                                                                    |
| Please select an entity t  Please select an entity t  Controlling Corpo | to view its details.<br>oration 1      | The table below displays tot<br>reporting period.<br>GRFENHOUSE GAS F | al scope 1 and scop | be 2 greenhouse gas emission<br>2-e i | is, energy produced and energy consumed fo | or all facilities under Controlling Corpor- | ation 1 and members of its corpo | srate group for the 2022-2023                                                                                           |
| There is no favourite en                                                | ntity                                  |                                                                       |                     |                                       |                                            |                                             |                                  |                                                                                                    |
| Search for an entity:                                                   |                                        | ENERGY PRODUCED                                                       | AND ENERGY C        | ONSUMED (GJ)                          |                                            |                                             |                                  |                                                                                                    |
|                                                                         | Search                                 | Energy Consumed Total                                                 |                     |                                       | Energy Consumed Net                        |                                             | Energy Produced                  |                                                                                                    |
| Ad                                                                      | d Entity                               | GREENHOUSE GAS S                                                      | COPE 1 EMISSI       | ONS BY GAS (t CO2-e)                  |                                            |                                             |                                  |                                                                                                    |
| Small Facilit                                                           | ties Percentages                       | Carbon Dioxide<br>CO2                                                 | Methane<br>CH4      | Nitrous Oxide<br>N2O                  | Perfluorocarbons<br>PFCs                   | Hydro Fluoro Carbons<br>HFCs                | Sulphur Hexafluoride<br>SF6      | Total                                                                                                    |
| Report                                                                  | Uncertainty                            | 40                                                                    | -                   | -                                     | -                                          | -                                           | 27                               | 67                                                                                                    |
|                                                                         |                                        | Hide Corporate Structure                                              |                     |                                       |                                            |                                             |                                  | Exit                                                                                                    |
| CER Hotline: 1300 553 542 (w<br>© Copyright 2013 Commonwer              | /ithin Australia)<br>alth of Australia |                                                                       |                     |                                       |                                            |                                             |                                  |                                                                                                    |

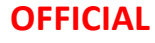

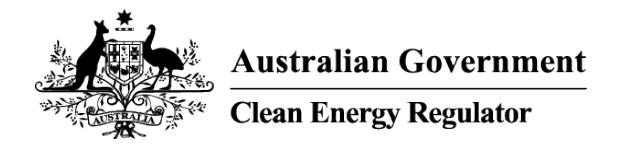

# Manage your organisation's users

Log in to <u>Client Portal.</u>

- Option 1 from the National Greenhouse and Energy Reporting page, scroll down to view a list of
  organisations.
- Option 2 from the My Profile page, select 'My organisations' from the menu on the left-hand side.

Both options with display the same view of access and roles for an organisation.

| Australian Coverament<br>Clean Exergy Regulator |                                                        |                                                                                                    | Messages 0                                                                                                | kate.willi                                                                                                    |
|-------------------------------------------------|--------------------------------------------------------|----------------------------------------------------------------------------------------------------|----------------------------------------------------------------------------------------------------|----------------------------------------------------------------------------------------------------|
| Home Emissions Reduct                           | tion Fund 1 National Greer                             | house and Energy Report                                                                                   | ng Renewable En                                                                                           | nergy Target ANREU 2 My Profile                                                                                                    |
| Home                                            |                                                        |                                                                                                    |                                                                                                    |                                                                                                    |
| Welcome to the Clie                             | Organisation details Manage access Safeguard positions | Manage Access<br>Changing who can acce<br>You are able to change who ca<br>You are responsible for making | ss your organisation<br>n act for your organisation and se<br>sure you invite the correct perso           | ee its details.<br>In or organisation.                                                                                                    |
| For more information about or                   | Change history                                         | Access Roles<br>Emissions and Energy Ro                                                                   | porting System (EERS) Role                                                                                | +<br>es +                                                                                                    |
|                                                 |                                                        | Users                                                                                                    | ACCESS BOLES                                                                                              | FEBS DOL FS                                                                                                    |
|                                                 |                                                        | David CER<br>david@testcer.gov.au<br>Remove user                                                          | Organisation Administrator     Form Submitter     Project Reporter                                        | r Contact Person<br>Conditation<br>Conditation<br>Candinator<br>Candinator<br>Can |
|                                                 |                                                        | Save<br>Add a user to this organi                                                                         | sation                                                                                                    |                                                                                                    |
|                                                 |                                                        | If the person you are trying to<br>You will need to know a user's                                         | our organisation and see and use<br>add does not have a CER Client Pr<br>CER ID to add them to your organ | your orgenseuon detaits in torms.<br>ortal User Account, they will need to create one first.<br>nisation. Users can find their CER ID on the <u>My Profile page</u> .                                                                                                    |

If you are already in EERS you can get here via the 'Client Portal Home' link at the top lefthand corner of the EERS page.

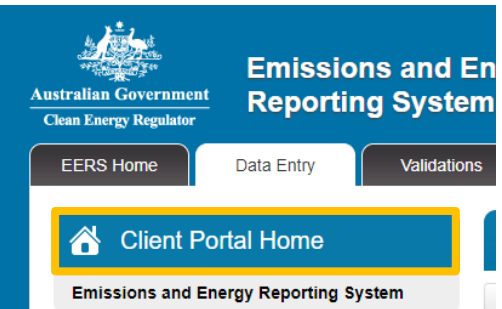

For more information access the <u>Client Portal User Guide</u>.

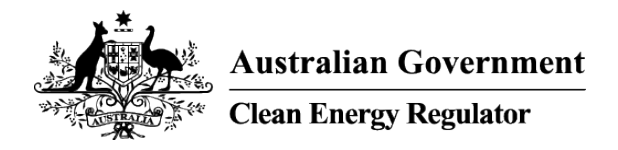

# Manage corporate structure in EERS

In the 'Data Entry' tab, manage the 'Corporate Structure' to suit your reporting requirements by:

- viewing and editing an existing entity
- adding a new entity
- deleting an existing entity

| EERS Home Data Entry                     | Validations           | Reports           | Entity acces           | ss Administration           |                              | Signed in a                    | s Kate Williams Logout |
|------------------------------------------|-----------------------|-------------------|------------------------|-----------------------------|------------------------------|--------------------------------|------------------------|
| Client Portal Home                       | Controlling C         | orporation        | 1                      |                             |                              |                                | ?                      |
| Emissions and Energy<br>Reporting System | Hide Corporate Str    | ructure           |                        |                             |                              | Edit Reportin                  | g Entity Information   |
| Corporate Structure                      | S19 - Emission<br>Use | expand<br>ntities | icon to v<br>in Corpor | iew ssions, energy p<br>ate | produced and energy consum   | ed for all facilities under Co | ontrolling Corporation |
| E Controlling Corporation 1              | GR<br>Sc              | Stru              | cture                  | icope 2                     | Voluntary m                  | narket-based Scope 2           |                        |
| Favourites 📝                             | 1,525,543             | -                 | 1,525,54               | 3                           | -                            |                                |                        |
| There is no favourite entity             | ENERGY PROD           |                   | IERGY CONSUM           | ED (GJ)                     |                              | Francis Developed              |                        |
| Search for an entity:                    | 22,346,000            | Iotal             |                        | 22,345,556                  |                              | 444                            |                        |
| Scalut                                   | GREENHOUSE            | GAS SCOPE 1       | EMISSIONS BY           | GAS (t CO2-e)               |                              |                                |                        |
| Add Entity                               | Carbon Dioxide<br>CO2 | Methane<br>CH4    | Nitrous Oxide<br>N2O   | Perfluorocarbons<br>PFCs    | Hydro Fluoro Carbons<br>HFCs | Sulphur Hexafluoride<br>SF6    | Total                  |
| Small Facilities Percentages             | 1,520,083             | 895               | 4,565                  | -                           | -                            | -                              | 1,525,543              |
| Report Uncertainty                       | Hide Corporate Str    | ucture            |                        |                             |                              |                                | Exit                   |

To view or edit the details of a specific entity, click on an entity in the 'Corporate Structure' to display the 'Emissions and energy summary' table at that entity level.

Select 'Edit Entity Details' to display information fields in a new screen. At the bottom of the screen click 'Save' if changes are made, 'Remove' to delete or 'Exit' to leave screen.

|                                                                                                    |                                                                                                    |                                                                                            | UF                                                                                                    | FICIAL                                                                                                    |                                                  |                                                                               |                       |
|----------------------------------------------------------------------------------------------------|----------------------------------------------------------------------------------------------------|--------------------------------------------------------------------------------------------|----------------------------------------------------------------------------------------------------|----------------------------------------------------------------------------------------------------|--------------------------------------------------|-------------------------------------------------------------------------------|-----------------------|
|                                                                                                    |                                                                                                    |                                                                                            |                                                                                                    |                                                                                                    |                                                  |                                                                               |                       |
| RS Home Data Entry                                                                                                    | Validations                                                                                                    | Reports                                                                                    | Entity acce                                                                                                    | Administration                                                                                                    |                                                  | :                                                                             | Logout                |
| Client Portal Home                                                                                                    | Facility 1                                                                                                    |                                                                                            |                                                                                                    |                                                                                                    |                                                  |                                                                               | ?                     |
| Emissions and Energy<br>Reporting System                                                                                                    | Hide Corporate Str                                                                                                    | ructure                                                                                    |                                                                                                    |                                                                                                    | [                                                | Edit Facility Details                                                         | inter Contractor Data |
| Corporate Structure                                                                                                    |                                                                                                    | Parent en                                                                                  | tity Controlling C                                                                                                    | corporation 1                                                                                                    |                                                  |                                                                               |                       |
|                                                                                                    |                                                                                                    | ANZSIC co                                                                                  | 261 - Electric                                                                                                    | city generation                                                                                                    |                                                  |                                                                               |                       |
| Please select an entity to view its<br>letails.                                                                                                    |                                                                                                    |                                                                                            |                                                                                                    |                                                                                                    |                                                  |                                                                               |                       |
| Please select an entity to view its<br>tetails.                                                                                                    | State /<br>Facility Emissi                                                                                                    | Territory of operation                                                                     | ion South Austra                                                                                                    | lia<br>Table                                                                                                    |                                                  |                                                                               |                       |
| Please select an entity to view its<br>letails.<br>Controlling Corporation 1<br>Facility 1<br>Facility 1<br>Facility 2<br>Facility 2                                                                                                    | State /<br>Facility Emission                                                                                                    | Territory of operations and Energy GAS EMISSION                                            | ion South Austra                                                                                                    | lia<br><b>Table</b>                                                                                                    |                                                  |                                                                               |                       |
| Please select an entity to view its<br>letails.<br>□ Controlling Corporation 1<br>□ Facility 1<br>□ Group Member 1<br>□ Facility 2<br>Favourites                                                                                                    | State /<br>Facility Emission<br>GREENHOUSE (<br>Scope 1                                                                                                    | Territory of operations and Energy<br>GAS EMISSION<br>Scope 2                              | ion South Austra<br>Typy Summary<br>IS (t CO2-e)<br>Total of                                                                                                    | lia<br>Table<br>Scope 1 and Scope 2                                                                                                    | Voluntary                                        | market-based Scope 2                                                          |                       |
| Itease select an entity to view its etails.                                                                                                    | State /<br>Facility Emission<br>GREENHOUSE (<br>Scope 1<br>1,525,543                                                                                                   | Territory of operations and Energy<br>GAS EMISSION<br>Scope 2                              | ion South Austra<br>South Austra<br>South Austra | lia<br>Table<br>Scope 1 and Scope 2<br>13                                                                                              | Voluntary I                                      | narket-based Scope 2                                                          |                       |
| rease select an entity to view its<br>letails.<br>■ Controlling Corporation 1<br>■ Controlling Corporation 1<br>■ Conception 1<br>■ Facility 1<br>■ Facility 2<br>Faculty 2<br>Facult | State /<br>Facility Emission<br>GREENHOUSE (<br>Scope 1<br>1.525.543<br>ENERGY PRODU                                                                                   | Territory of operations and Energy<br>GAS EMISSION<br>Scope 2<br>-<br>UCED AND ENE         | ion South Austra<br>gy Summary<br>IS (t CO2-e)<br>Total of<br>1,525,54                                                                                                    | lia<br>Table<br>Scope 1 and Scope 2<br>13<br>ED (GJ)                                                                                   | Voluntary I<br>-                                 | market-based Scope 2                                                          |                       |
| rease select an entity to view its<br>letails.<br>■ Controlling Corporation 1<br>■ Controlling Corporation 1<br>■ Concup Member 1<br>■ Group Member 1<br>■ Facility 2<br>Faculty 2<br>Faculty 2    | State /<br>Facility Emission<br>GREENHOUSE (<br>Scope 1<br>1.525.543<br>ENERGY PRODU<br>Energy Consumed                                                                | GAS EMISSION Scope 2 - UCED AND ENE                                                        | ion South Austra<br>gy Summary<br>IS (t CO2-e)<br>Total of<br>1,525,54<br>ERGY CONSUM                                                                                                    | lia<br>Table<br>Scope 1 and Scope 2<br>13<br>ED (GJ)<br>Energy Consumed Net                                                            | Voluntary I<br>-                                 | market-based Scope 2<br>Energy Produced                                       |                       |
| Please select an entity to view its tetals.<br>etails.<br>Controlling Corporation 1<br>Facility 1<br>Facility 2<br>Favourites<br>There is no favourite entity<br>Search for an entity:<br>Control Control Cont                                                                                                    | State /<br>Facility Emission<br>GREENHOUSE (<br>Scope 1<br>1,525,543<br>ENERGY PRODU<br>Energy Consumed<br>22,346,000                                                  | GAS EMISSION<br>Scope 2<br>-<br>UCED AND ENE<br>1 Total                                    | Ion South Austra<br>gy Summary<br>IS (t CO2-e)<br>1,525,5-<br>ERGY CONSUM                                                                                                    | lia Table Scope 1 and Scope 2 43 ED (GJ) Energy Consumed Net 22,345,556                                                                | Voluntary i<br>-                                 | market-based Scope 2<br>Energy Produced<br>444                                |                       |
| Please select an entity to view its<br>tetails.<br>© Controlling Corporation 1<br>© Controlling Corporation 1<br>© Coroup Member 1<br>© Facility 1<br>Facourites<br>Facourites<br>Facourites<br>Coroup Member 1<br>© Coroup Member 1<br>© Coroup Me                                                                                                    | State /<br>Facility Emission<br>GREENHOUSE (<br>Scope 1<br>1,525,543<br>ENERGY PRODU<br>Energy Consumed<br>22,346,000<br>GREENHOUSE (<br>GREENHOUSE (<br>Construction) | GAS EMISSION<br>Scope 2<br>-<br>UCED AND ENE<br>GAS SCOPE 1 E                              | ion South Austra<br>gy Summary<br>IS (t CO2-e)<br>Total of<br>1,525,54<br>ERGY CONSUM<br>EMISSIONS BY                                                                                                    | Ilia Table Scope 1 and Scope 2 I3 ED (GJ) Energy Consumed Net 22,345,556 GAS (t CO2-e)                                                 | Voluntary n<br>-                                 | narket-based Scope 2<br>Energy Produced<br>444                                |                       |
| Please select an entity to view its<br>details.                                                                                                    | State /<br>Facility Emission<br>GREENHOUSE (<br>Scope 1<br>1,525,543<br>ENERGY PRODU<br>Energy Consumed<br>22,346,000<br>GREENHOUSE (<br>Carbon Dioxide<br>CO2         | GAS EMISSION<br>scope 2<br>-<br>UCED AND ENE<br>4 Total<br>GAS SCOPE 1 f<br>Methane<br>CH4 | Ion South Austra<br>gy Summary<br>IS (t CO2-e)<br>Total of<br>1,525,54<br>ERGY CONSUM<br>EMISSIONS BY<br>Nitrous Oxide<br>N20                                                                                                    | Ita<br>Table<br>Scope 1 and Scope 2<br>13<br>ED (GJ)<br>Energy Consumed Net<br>22,345,556<br>GAS (t CO2-e)<br>Perfluorocarbons<br>PFCs | Voluntary I<br>-<br>Hydro Fluoro Carbons<br>HFCs | market-based Scope 2<br>Energy Produced<br>444<br>Sulphur Hexafluoride<br>SF6 | Total                 |

Add a new entity under a parent entity in the 'Corporate Structure'. The types of entities that can be added are:

- Business Unit
- Facility Network Pipeline
- Facility Aggregate
- Group Member.

Business Units and facilities can be added under the Controlling Corporation or Group Member as the parent entity. Only the Facility Aggregate can be added under a Business Unit as the parent entity.

| EERS Home Data Entry                         | Validations        | Reports                | Entity access         | Administration   |                              | Signer                     | d in as Kate Williams Logout |
|----------------------------------------------|--------------------|------------------------|-----------------------|------------------|------------------------------|----------------------------|------------------------------|
| Client Portal Home                           | Facility 1         |                        |                       |                  |                              |                            | ?                            |
| Emissions and Energy<br>Reporting System     | Hide Corporate Str | ucture                 |                       |                  | (                            | Edit Facility Details      | Enter Contractor Data        |
| Corporate Structure 🕀 🖯                      |                    | Parent entity          | Controlling Corporat  | tion 1           |                              |                            |                              |
| Please select an entity to view its          |                    | ANZSIC code            | 261 - Electricity gen | eration          |                              |                            |                              |
| E Controlling Corporation 1     E Facility 1 | State /            | Territory of operation | South Australia       |                  |                              |                            |                              |
| Group Member 1     Facility 2                | Facility Emissio   | ons and Energy         | Summary Table         |                  |                              |                            |                              |
| Favourites 🕝                                 | GREENHOUSE (       | GAS EMISSIONS (t       | CO2-e)                |                  |                              |                            |                              |
| There is no favourite entity                 | Scope 1            | Scope 2                | Total of Scope        | 1 and Scope 2    | Voluntary n                  | narket-based Scope 2       |                              |
| Search for an entity:                        | ENERGY PRODU       | JCED AND ENERG         | T,525,543             | J)               | -                            |                            |                              |
| Search                                       |                    | T-4-1                  | -                     | Consumed Net     |                              | Energy Produced            |                              |
| Add Entity                                   | Select             | Add Ent                | ity and               | 56               |                              | 444                        |                              |
| Small Facilities Percentages                 | enter dat          | ta in the              | displaye              | d <sup>-e)</sup> |                              |                            |                              |
| Report Uncertainty                           | (                  | data field             | s                     | arbons           | Hydro Fluoro Carbons<br>HFCs | Sulphur Hexafluorid<br>SF6 | e Total                      |
|                                              | 1,520,083          | 895 4,                 | 565 -                 |                  | -                            | -                          | 1,525,543                    |
|                                              |                    |                        |                       |                  |                              |                            |                              |

All information must be completed before the record can be saved. The newly created entity will appear under its parent entity in the Corporate Structure.

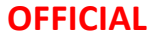

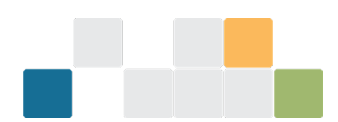

To remove an entity, select 'Edit Entity Details' for the specific entity and select 'Remove' at the bottom of the screen. The following message will display.

| Remove                                                                                                    |
|----------------------------------------------------------------------------------------------------|
| You have requested to remove Group 1 from Controlling Corporation 1.                                                                          |
| This action will delete <b>Group 1</b> with all the reported data, and any entities and their associated data that belong to <b>Group 1</b> . |
| Do you wish to proceed?                                                                                                    |
|                                                                                                    |
| Yes No                                                                                                    |

When you delete an entity, any other entity created below it and any data entered against it will also be deleted for the reporting period you have open. Prior years' corporate structures and data are not affected.

For more information watch the <u>Working with the entity structure in EERS</u> training video.

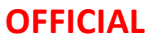

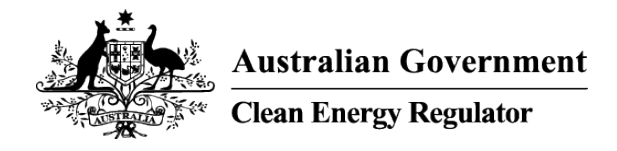

### Set Entity status

### Reporting

The group members, business units and facilities default to 'Reporting' and the entity will appear in your submitted report. You can set this field to 'Not Reporting'.

To change, select the specific entity, select 'Edit Entity Details' and select option from drop down list.

| Group Member Details                   |                                                 |  |  |  |  |  |
|----------------------------------------|-------------------------------------------------|--|--|--|--|--|
| * Asterisk indicates a mandatory field |                                                 |  |  |  |  |  |
| Hide Corporate Structure               |                                                 |  |  |  |  |  |
| Name *                                 | Group Member 1                                  |  |  |  |  |  |
| Entity Status *                        | Reporting Celect option from the drop down list |  |  |  |  |  |
| Parent Entity *                        | Controlling Corporation 1                       |  |  |  |  |  |

### Part year operational control

The facility 'Relationship to Parent Entity' field will default to 'Operation Control (full year)'.

To change, select the specific facility 'Edit Facility Data' function to display identifying details and select 'part year' operational control.

| Facility Details                       |                                 |                           |
|----------------------------------------|---------------------------------|---------------------------|
| * Asterisk indicates a mandatory field |                                 |                           |
| Hide Corporate Structure               |                                 |                           |
| Facility Name *                        | Facility 1                      |                           |
| Entity Status *                        | Reporting                       | ~                         |
| ANZSIC Code *                          | 261 - Electricity generation    | ~                         |
| State/Territory of Operation *         | South Australia                 | ~                         |
| Parent Entity *                        | Controlling Corporation 1       | Select 'part year' option |
| Relationship To Parent Entity *        | Operational Control (part year) | from the drop down list   |

When the status is changed to part time control, a start and end date in the current reporting period is required and total days of operation will be automatically calculated.

|                   | OF                                                                       | FICIAL            |        |
|-------------------|--------------------------------------------------------------------------|-------------------|--------|
|                   |                                                                          |                   |        |
| Days of Operation | For part year add from<br>and to dates to calculate<br>days of operation |                   |        |
| Date From         | Date To                                                                  | Days of Operation |        |
|                   |                                                                          | 1                 | Remove |
| Total Days        |                                                                          | 1                 |        |

For more information watch the <u>Determining obligations under NGER</u> training video.

### 22X agreement or Grid connected electricity generator

The '22X agreement' and 'Grid connected electricity generator' fields both default to No. To change, select the specific facility and select the 'Edit Facility Data' function to display identifying details:

- 1. Select 'Yes' if you have submitted a section 22X agreement to the Clean Energy Regulator and have received our confirmation that the agreement is in place.
- 2. Select 'Yes' where your facility is attributable to the ANZSIC code '261 Electricity generation' and connected to one of the 5 main electricity networks.

| Facility Details                                           |                                 |  |  |  |  |  |
|------------------------------------------------------------|---------------------------------|--|--|--|--|--|
| * Asterisk indicates a mandatory field                     |                                 |  |  |  |  |  |
| Hide Corporate Structure                                   |                                 |  |  |  |  |  |
| Facility Name *                                            | Facility 1                      |  |  |  |  |  |
| Entity Status *                                            | Reporting ~                     |  |  |  |  |  |
| ANZSIC Code *                                              | 261 - Electricity generation    |  |  |  |  |  |
| State/Territory of Operation *                             | South Australia                 |  |  |  |  |  |
| Parent Entity *                                            | Controlling Corporation 1       |  |  |  |  |  |
| Relationship To Parent Entity *                            | Operational Control (full year) |  |  |  |  |  |
| Is this facility the subject of a section 22X agreement? * | No 🗸                            |  |  |  |  |  |
| 2 Grid connected electricity generator *                   | Yes 🗸                           |  |  |  |  |  |

For more information watch the <u>Working with the entity structure in EERS</u> training video.

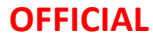

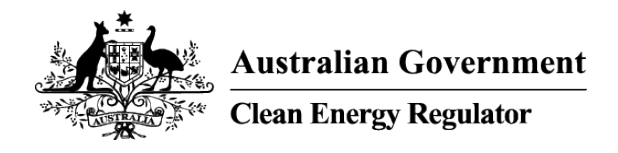

### **Add Group Members and Business Units**

In the 'Data Entry' tab, add a Group Member under the 'Controlling Corporation' or a Business Unit under both 'Controlling Corporation' or 'Group Member'. Group Members and Business Units are used to show the way the business is arranged.

- 1. Select 'Add Entity'.
- 2. Add entity attributes to add to Corporate Structure.
- 3. Save and add further information in displayed fields. All required fields must be completed to finish record.

| EERS Home Data Entry                                              | Validations                   | Reports                | Enti       | ty access Administr     | ation                            | \$                    | Logout                |
|-------------------------------------------------------------------|-------------------------------|------------------------|------------|-------------------------|----------------------------------|-----------------------|-----------------------|
| Client Portal Home                                                | Facility 1                    |                        |            |                         |                                  |                       | ?                     |
| Emissions and Energy<br>Reporting System                          | Hide Corporate St             | ructure                |            |                         |                                  | Edit Facility Details | Enter Contractor Data |
| Corporate Structure 🗄 🖯                                           |                               | Parent ent             | ity Contro | olling Corporation 1    |                                  |                       |                       |
| Please select an entity to view its details.                      |                               | ANZSIC co              | de 261 -   | Electricity generation  |                                  |                       |                       |
| <ul> <li>Controlling Corporation 1</li> <li>Facility 1</li> </ul> | State /                       | Territory of operation | on South   | Australia               |                                  | Select or             | otions from the       |
| Image: Bacility 2                                                 | Facility Emissi               | ons and Energ          | gy Su<br>2 | Add Entity              |                                  | drop down             | n menus and add       |
| Favourites 🕼                                                      | GREENHOUSE                    | GAS EMISSION           | S (t CC    | ,                       |                                  | Entity Na             | ime as free text      |
| There is no favourite entity                                      | 1,525,543                     | -                      |            | Follow the steps to add | d a new entity to your structure |                       |                       |
| Search for an entity:                                             | ENERGY PROD                   | UCED AND ENE           | RGY (      | Entity Type *           | Group Member                     | ~                     |                       |
| Add Entity                                                        | Energy Consumed<br>22,346,000 | i Total                |            | Parent Entity *         | Controlling Corporation 1        | *                     |                       |
| Small Facilities Percentages                                      | GREENHOUSE                    | GAS SCOPE 1 E          | MISSI      | Relationship To         | Subsidiary (full year)           | ~                     |                       |
| Report Uncertainty                                                | CO2                           | CH4                    | N2O        | Parent Entity *         |                                  |                       |                       |
|                                                                   | 1,520,083 Activity Details    | 895                    | 4,565      | Entity Name *           | Group Member 2                   |                       | i43                   |
|                                                                   |                               |                        |            |                         | 3                                | Save Can              | cel                   |

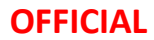

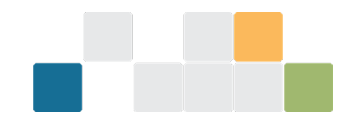

A 'Group Member' requires identifying details and address. A 'Business Unit' does not require any identifying information.

| ame * Group Member 1                                                                  |                                                                                                    |                                        |
|---------------------------------------------------------------------------------------|----------------------------------------------------------------------------------------------------|----------------------------------------|
| atus * Reporting                                                                      | ~                                                                                                    |                                        |
| atitu * Controlling Composition 4                                                     |                                                                                                    |                                        |
| Controlling Corporation 1                                                             | •                                                                                                    |                                        |
| s)                                                                                    |                                                                                                    |                                        |
| (ABN) Fill one or more                                                                |                                                                                                    |                                        |
|                                                                                       |                                                                                                    |                                        |
| (ACN) Fill one or more                                                                |                                                                                                    |                                        |
| (RBN)                                                                                 |                                                                                                    |                                        |
| Name Fill one or more                                                                 |                                                                                                    |                                        |
|                                                                                       |                                                                                                    |                                        |
|                                                                                       |                                                                                                    |                                        |
| Enter your address here to start search                                               | ing                                                                                                    |                                        |
| Please enter the street address into the<br>and choose an address from the list. If y | search field<br>ou cannot                                                                                                    |                                        |
| find your address, enter your address m                                               | anually below                                                                                                    |                                        |
|                                                                                       |                                                                                                    |                                        |
|                                                                                       |                                                                                                    |                                        |
|                                                                                       |                                                                                                    |                                        |
|                                                                                       |                                                                                                    |                                        |
|                                                                                       |                                                                                                    |                                        |
| Please Select                                                                         | ~                                                                                                    |                                        |
|                                                                                       |                                                                                                    |                                        |
| AUSTRALIA                                                                             | ~                                                                                                    |                                        |
|                                                                                       |                                                                                                    |                                        |
|                                                                                       |                                                                                                    |                                        |
|                                                                                       |                                                                                                    |                                        |
|                                                                                       |                                                                                                    |                                        |
| IIS                                                                                   |                                                                                                    |                                        |
|                                                                                       |                                                                                                    |                                        |
| atory field                                                                           |                                                                                                    |                                        |
|                                                                                       |                                                                                                    |                                        |
|                                                                                       |                                                                                                    |                                        |
|                                                                                       |                                                                                                    |                                        |
| Name *                                                                                | Business Unit 1                                                                                                    |                                        |
|                                                                                       |                                                                                                    |                                        |
| Entity Status *                                                                       | Reporting                                                                                                    |                                        |
|                                                                                       |                                                                                                    |                                        |
|                                                                                       |                                                                                                    |                                        |
|                                                                                       | arre * Group Member 1 atus * Reporting ntty * Controlling Corporation 1 \$ (ABN) [Fill one or more (ACN) [Fill one or more (ACN) [Fill one or more (ACN) [Fill one or more (ACN) [Fill one or more (BNN Name Fill one or more ( Controlling Corporation ( Controlling Corporation ( Controlling Controlling ( Controlling Controlling ( Controlling Controlling ( Controlling Controlling ( Controlling Controlling ( Controlling Controlling ( Controlling Controlling ( Controlling Controlling ( Controlling Controlling ( Controlling ( Controlling Controlling ( Controlling ( Control | ame * Group Member 1  take * Reporting |

For more information watch the <u>Working with the entity structure in EERS</u> training video.

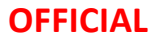

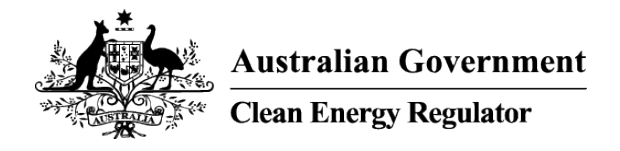

### Add a new facility

In the 'Data Entry' tab, add a facility under a parent entity.

- 1. Select 'Add Entity'.
- 2. Add entity attributes to save to Corporate Structure.
- 3. 'Save' to add to Corporate Structure or 'Cancel' to exit page.
- 4. Add additional details in the displayed fields. All required fields must be completed to finish record.
- 5. 'Save' new entity, 'Remove' entity from Controlling Corporation or 'Exit' from page without saving.

| Emissions and Energy<br>Reporting System               | Hide Corporate St     | tructure       | Ormania and Anna and Anna and Anna and Anna and Anna and Anna and Anna and Anna and Anna and Anna and Anna and A | _                | Select options from the  |
|--------------------------------------------------------|-----------------------|----------------|----------------------------------------------------------------------------------------------------|------------------|--------------------------|
| Corporate Structure 🕀 😑                                |                       | Parent entity  | Controlling Corporation 4                                                                                        |                  | drop down menus and ad   |
| Please select an entity to view its details.           | State /               | ANZSIC 2       | Add Entity                                                                                                    |                  | Entity Name as free text |
| <ul> <li>Group Member 1</li> <li>Facility 2</li> </ul> | Facility Emissi       | ions and Ener  | Follow the steps to add                                                                                          | d a new entity f | to your structure        |
| Favourites 🕝                                           | GREENHOUSE            | GAS EMISSION   | Entity Type *                                                                                                    | Facility         | ~                        |
| There is no favourite entity                           | 1,525,543             | -              | Parent Entity *                                                                                                  | Controlling      |                          |
| Search for an entity: Search                           | ENERGY PROD           |                | r dront Entry                                                                                                    | Controlling      |                          |
| Add Entity                                             | 22,346,000            |                | Relationship To                                                                                                  | Operational      | Control (full year) 🗸    |
| Small Facilities Percentages                           | GREENHOUSE            | GAS SCOPE 1 I  | Parent Entity                                                                                                    |                  |                          |
| Report Uncertainty                                     | Carbon Dioxide<br>CO2 | Methane<br>CH4 | Entity Name *                                                                                                    | Facility 3       |                          |
|                                                        | 1,520,083             | 895            |                                                                                                    |                  |                          |

| Client Portal Home                           | Facility Details                                           |                                 |                 | ? |
|----------------------------------------------|------------------------------------------------------------|---------------------------------|-----------------|---|
| Emissions and Energy Reporting System        | * Asterisk indicates a mandatory field                     |                                 |                 |   |
| Corporate Structure                          | Hide Corporate Structure                                   |                                 |                 |   |
| Please select an entity to view its details. | Facility Name *                                            | Facility 3                      |                 |   |
| Controlling Corporation 1     Facility 1     | Entity Status *                                            | Reporting ~                     |                 |   |
| Group 1                                      | ANZSIC Code *                                              | Please Select 🗸                 |                 |   |
| Facility 2                                   | State/Territory of Operation *                             | Please Select                   |                 |   |
| Favourites 3                                 | Parent Entity *                                            | Controlling Corporation 1       |                 |   |
| There is no favourite entity                 | Relationship To Parent Entity *                            | Operational Control (full year) |                 |   |
| Search for an entity:  Search                | Is this facility the subject of a section 22X agreement? * | No                              |                 |   |
| Add Entity                                   | Grid connected electricity generator *                     | No                              |                 |   |
| Small Facilities Percentages                 |                                                            |                                 |                 |   |
| Report Uncertainty                           | Hide Corporate Structure                                   |                                 | Save Remove Exi | t |

W: www.cer.gov.au | T: 1300 553 542 | E: enquiries@cer.gov.au

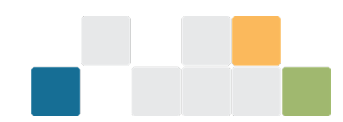

### Street Address (if any)

| Latitude and Longitude<br>Latitude Longitude<br>Latitude Longitude<br>La |                          |                                            | Search Enter your                                                                                                    | address here to star                                                                                                    | t searching                                    |
|----------------------------------------------------------------------------------------------------|--------------------------|--------------------------------------------|----------------------------------------------------------------------------------------------------|----------------------------------------------------------------------------------------------------|------------------------------------------------|
| Latitude and Longitude     Latitude Longitude     Latitude/Longitude     35.341     \$/ 149.085     E     Image: Statility of Color Park     Image: Statility of Color Park </th <th></th> <th></th> <th>Please enter<br/>and choose</th> <th>the street address i<br/>an address from the</th> <th>nto the search field</th>                                                                                                    |                          |                                            | Please enter<br>and choose                                                                                                    | the street address i<br>an address from the                                                                                                    | nto the search field                           |
| Latitude and Longitude<br>Latitude/Longitude 35.341 \$/ 19.085 E                                                                                                    |                          |                                            | find your add                                                                                                    | dress, enter your a                                                                                                    | Entity and ANZSIC Co<br>attributes will determ |
| Latitude/Longitude 35.341 S/ 149.085 E                                                                                                    | Latitude and Longituo    | le                                         |                                                                                                    |                                                                                                    | which address and loca                         |
| Cer Skaling Lentre     Map Satellite     Pro Solar Park     Map Satellite     Pro Solar Park     Pro Solar Park     Pro So                                                                                                    |                          | Latitude/Longitude 35.341                  | S/ 149.085 E                                                                                                    |                                                                                                    | information is requi                           |
|                                                                                                    |                          | In Melrose Dr<br>Br<br>Worgan St<br>Google | Bellucis Voden Squash Centre<br>tunceston Sy<br>Discovery House<br>Kitchen<br>Department of Health-<br>and Aged Care<br>Sy<br>Kitchen<br>Department of Health-<br>and Aged Care<br>May bard shortcus. Map de | ar Park<br>Park<br>Par |                                                |
|                                                                                                    | Facility Description (if | any)                                       |                                                                                                    |                                                                                                    |                                                |
| Location Description * If no Street Address provided                                                                                                    | Facility Description (if | any)                                       | s provided                                                                                                    |                                                                                                    |                                                |

For more information watch the <u>How to create a facility in EERS</u> training video.

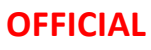

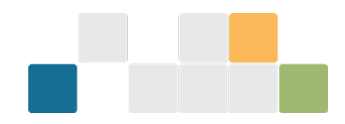

# Add activity data to a facility

In the 'Data Entry' tab emissions and energy activity data is reported for facilities, facility aggregates and network/pipelines. Select the facility you are entering data for from your 'corporate structure'.

- 1. Select specific facility.
- 2. Select 'Add Activity'.
- 3. Select options from drop down menus to add 'Activity Attributes'. The Activity Description is a free text field.
- 4. Once an activity is selected, further fields for the specific activity will display for completion. All required fields must be completed to finish record.
- 5. 'Save' when completed or 'Exit' to leave screen.

| State Entry                                     |                       |                        |                       |                          |                              |                             |                     |
|-------------------------------------------------|-----------------------|------------------------|-----------------------|--------------------------|------------------------------|-----------------------------|---------------------|
| Client Portal Home                              | Facility 3            |                        |                       |                          |                              |                             | (                   |
| Emissions and Energy Reporting<br>System        | Hide Corporate Str    | ructure                |                       |                          |                              | Edit Facility Details       | Enter Contractor Da |
| Corporate Structure 🕀 😑                         |                       | Parent                 | entity Controlling Co | rporation 1              |                              |                             |                     |
| Please select an entity to view its details.    |                       | ANZSIC                 | code 461 - Road fre   | ight transport           |                              |                             |                     |
| Controlling Corporation 1  Eaclify 1  Eaclify 3 | St                    | ate / Territory of ope | New South Wa          | ales                     |                              |                             |                     |
| Group Member 1                                  | Facility Emission     | ons and Energ          | y Summary Table       | )                        |                              |                             |                     |
| Equalities 🔽                                    | GREENHOUSE            | GAS EMISSIONS          | (t CO2-e)             |                          |                              |                             |                     |
| ravountes 😈                                     | Scope 1               | Scope 2                | Total of Scope        | e 1 and Scope 2          | Voluntary marke              | t-based Scope 2             |                     |
| There is no favourite entity                    | 66,582                | -                      | 66,582                |                          | -                            |                             |                     |
| Search for an entity:                           | ENERGY PRODU          | JCED AND ENER          | GY CONSUMED (G        | GJ)                      |                              |                             |                     |
| Search                                          | Energy Consumed       | Total                  |                       | Energy Consumed Net      |                              | Energy Produced             |                     |
| Add Entity                                      | 4,790,093             |                        |                       | 4,790,093                |                              | -                           |                     |
| 0.05.00                                         | GREENHOUSE (          | GAS SCOPE 1 EN         | AISSIONS BY GAS       | (t CO2-e)                |                              |                             |                     |
| Small Facilities Percentages                    | Carbon Dioxide<br>CO2 | Methane<br>CH4         | Nitrous Oxide<br>N2O  | Perfluorocarbons<br>PFCs | Hydro Fluoro Carbons<br>HFCs | Sulphur Hexafluoride<br>SF6 | Total               |
| report on ontomany                              | 66,582                | -                      | -                     | -                        | -                            | -                           | 66,582              |
|                                                 | Activity Details      |                        |                       |                          |                              |                             |                     |
|                                                 |                       |                        |                       |                          |                              |                             |                     |

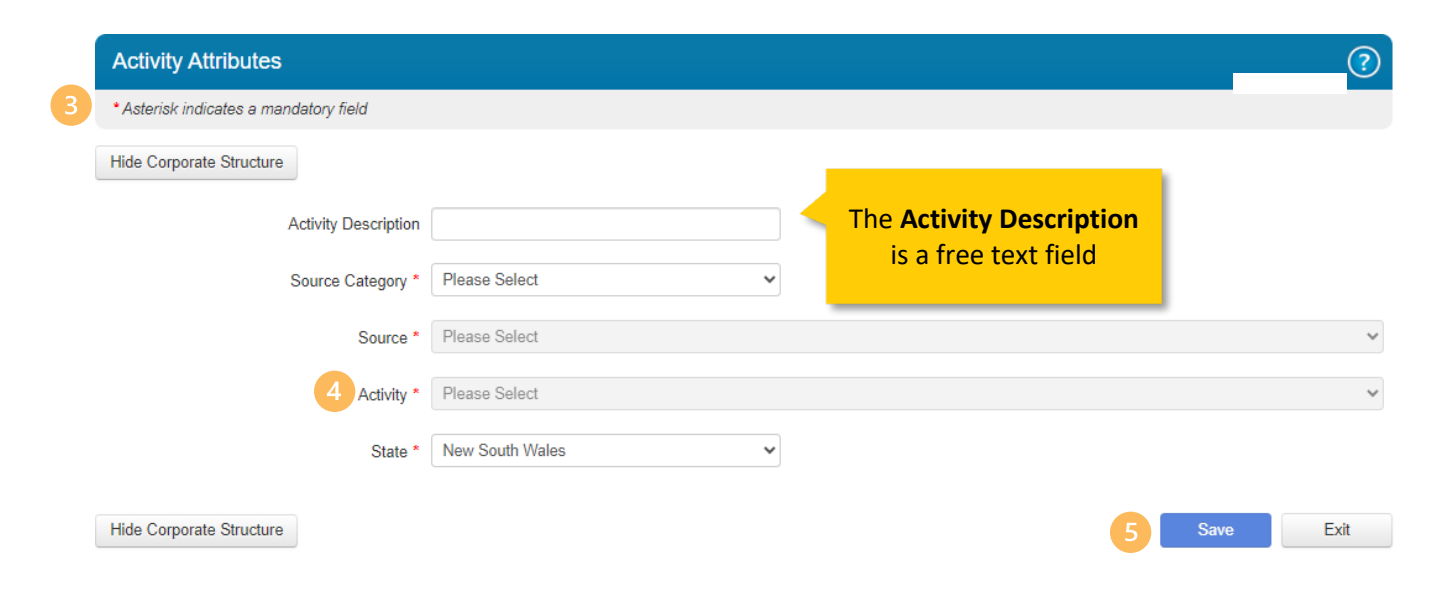

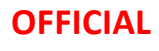

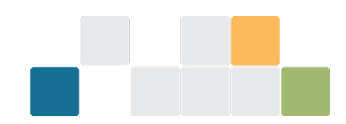

The 'Facility Emissions and Energy Summary' table will display the summary list of activities for the facility. The edit option allows you to view the activity information, edit the information or add new information.

| Facility 3              |                    |                                               |                                      |                                                                                                  |                                                               |              |          |                       |                        |                 |                  | ?                  |
|-------------------------|--------------------|-----------------------------------------------|--------------------------------------|--------------------------------------------------------------------------------------------------|---------------------------------------------------------------|--------------|----------|-----------------------|------------------------|-----------------|------------------|--------------------|
| Show Corporate St       | tructure           |                                               |                                      |                                                                                                  |                                                               |              |          |                       |                        | Edit Facility E | Details En       | ter Contractor Dat |
|                         |                    | Parent ent                                    | ity Controlling Corporatio           | n 1                                                                                              |                                                               |              |          |                       |                        |                 |                  |                    |
|                         |                    | ANZSIC co                                     | de 461 - Road freight tran           | isport                                                                                           |                                                               |              |          |                       |                        |                 |                  |                    |
|                         | Sta                | te / Territory of operati                     | New South Wales                      |                                                                                                  |                                                               |              |          |                       |                        |                 |                  |                    |
| acility Emissio         | ons and Energy     | Summary Table                                 |                                      |                                                                                                  |                                                               |              |          |                       |                        |                 |                  |                    |
| REENHOUSE (             | GAS EMISSIONS      | (t CO2-e)                                     |                                      |                                                                                                  |                                                               |              |          |                       |                        |                 |                  |                    |
| cope 1                  | Scope 2            |                                               | Total of Scope 1 and Scop            | ie 2                                                                                             |                                                               | Vol          | untary m | arket-based Scope     | 2                      |                 |                  |                    |
| ,582                    | -                  |                                               | 66,582                               |                                                                                                  |                                                               | -            |          |                       |                        |                 |                  |                    |
| IERGY PRODU             | JCED AND ENER      | GY CONSUMED (G                                | J)                                   |                                                                                                  |                                                               |              |          |                       |                        |                 |                  |                    |
| ergy Consumed           | Total              |                                               |                                      | Energy Consumed N                                                                                | et                                                            |              |          | 6                     | Energy Produced        |                 |                  |                    |
| 790,093                 |                    |                                               |                                      | 4,790,093                                                                                        |                                                               |              |          |                       |                        |                 |                  |                    |
| Loop /                  |                    | Y GAS (                                       | t CO2-e)                             |                                                                                                  |                                                               |              |          |                       |                        |                 |                  |                    |
| EdCII                   | activity           | IS N                                          | litrous Oxide                        | Perfluorocarbons                                                                                 | Hyd                                                           | ro Fluoro Ca | rbons    |                       | SL                     |                 |                  |                    |
| displa                  | aved as            | a                                             | 20                                   |                                                                                                  | -                                                             | •            |          |                       |                        | on or           | otion            | c aro              |
|                         | .,                 |                                               |                                      |                                                                                                  |                                                               |              |          |                       | Acti                   |                 |                  | sale               |
| line                    | e item             |                                               |                                      |                                                                                                  |                                                               |              |          |                       | edit                   | or de           | elete            |                    |
| Add A                   |                    |                                               |                                      |                                                                                                  |                                                               |              |          |                       |                        |                 |                  | _                  |
| Activity<br>Description | Source<br>Category | Source                                        |                                      | Activity - Fuel Type                                                                             |                                                               | Quantity     | Unit     | Emission (t<br>CO2-e) | Energy Content<br>(GJ) | Context         | Date Modifi      | ed Action          |
| esting 1                | Fuel<br>combustion | Stationary and Tran<br>(excluding electricity | sport energy purposes<br>generation) | Emissions released from<br>based oils or greases<br>• Petroleum based oi<br>based oil used as fu | n combustion of petroleum<br>Is (other than petroleum<br>vel) | 123,456      | kL       | 66,582                | 4,790,093              | Consumed        | 23/07/2024<br>PM | 1:37               |
| and Andreas             |                    |                                               |                                      |                                                                                                  |                                                               |              |          |                       |                        |                 |                  |                    |

Read the <u>NGER reporting guides</u> for more information on reporting activities.

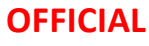

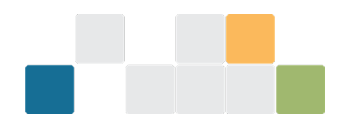

# Enter contractor data for a facility

In the 'Data Entry' tab add contractor data for a facility.

- 1. Select the 'Facility'.
- 2. Select 'Enter Contractor Data'.
- 3. Add Contractor
- 4. Enter the name and identifying information for the contractor.
- 5. Enter the emissions and energy values attributable to the contractor and 'Save'.

|           | EERS Home Data Entry                                             | Validations           | Reports Enti       | ly access            | Administration           |                              | Signed                      | in as Kate Willia     |   |
|-----------|------------------------------------------------------------------|-----------------------|--------------------|----------------------|--------------------------|------------------------------|-----------------------------|-----------------------|---|
|           | Client Portal Home                                               | Facility 3            |                    |                      |                          |                              |                             | ?                     |   |
|           | Emissions and Energy Reporting<br>System                         | Hide Corporate St     | ructure            |                      |                          |                              | Edit Facility Details       | Enter Contractor Data | 2 |
|           | Corporate Structure                                              | 3 🕀                   | Parent entit       | Controlling Co       | orporation 1             |                              |                             |                       |   |
|           | Please select an entity to view its de                           | tails.                | ANZSIC cod         | e 461 - Road fr      | eight transport          |                              |                             |                       |   |
| 1         | Facility 3<br>Facility 3<br>Facility 2                           | Facility Emissi       | ons and Energy St  | Immary Tabl          | le                       |                              |                             |                       |   |
|           | Equourites                                                       | GREENHOUSE            | GAS EMISSIONS (t C | 02-e)                |                          |                              |                             |                       |   |
|           | Tavounces                                                        | Scope 1               | Scope 2            | Total of Scop        | be 1 and Scope 2         | Voluntary marke              | t-based Scope 2             |                       |   |
|           | There is no favourite entity                                     | 66,582                | -                  | 66,582               |                          | -                            |                             |                       |   |
|           | Search for an entity:                                            | ENERGY PROD           | JCED AND ENERGY    | CONSUMED (           | GJ)                      |                              |                             |                       |   |
|           | Seal                                                             | Energy Consumed       | l Total            |                      | Energy Consumed Net      |                              | Energy Produced             |                       |   |
|           | Add Entity                                                       | 4,790,093             |                    |                      | 4,790,093                |                              | -                           |                       |   |
|           | Small Facilities Percentages                                     | GREENHOUSE            | GAS SCOPE 1 EMISS  | NONS BY GAS          | (t CO2-e)                |                              |                             |                       |   |
|           | Add Entity<br>Small Facilities Percentages<br>Report Uncertainty | Carbon Dioxide<br>CO2 | Methane<br>CH4     | Nitrous Oxide<br>N2O | Perfluorocarbons<br>PFCs | Hydro Fluoro Carbons<br>HFCs | Sulphur Hexafluoride<br>SF6 | Total                 |   |
|           |                                                                  | 66,582                | -                  |                      | -                        | -                            | -                           | 66,582                |   |
|           |                                                                  | Activity Details      |                    |                      |                          |                              |                             |                       |   |
| Contra    | ctor Emissions and                                               | d Energy Repo         | rting              |                      |                          |                              |                             |                       | ? |
| Hide Corp | oorate Structure                                                 |                       |                    |                      |                          |                              |                             |                       |   |
| Contract  | or Emissions and E                                               | Energy Summar         | y Table            |                      |                          |                              |                             |                       |   |
| GREENH    | OUSE GAS EMISSION                                                | IS (t CO2-e)          |                    |                      |                          |                              |                             |                       |   |
| Scope 1   | S                                                                | icope 2               | Tot                | al of Scope          | 1 and Scope 2            |                              |                             |                       |   |
| -         | -                                                                |                       | -                  |                      |                          |                              |                             |                       |   |

| -                     | -                    | -                   |                 |
|-----------------------|----------------------|---------------------|-----------------|
|                       |                      |                     |                 |
| ENERGY PRODUCED AND E | ENERGY CONSUMED (GJ) |                     |                 |
| Energy Consumed Total |                      | Energy Consumed Net | Energy Produced |
| -                     |                      | -                   | -               |

#### **Contractor Details**

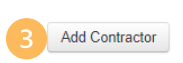

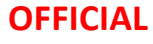

| Client Portal Home                                                        | Contractor Emissions and Energy Details                  |      |
|---------------------------------------------------------------------------|----------------------------------------------------------|------|
| imisaions and Energy Reporting Sy                                         | *Adactat indicates a mandatory faid                      |      |
| Corporate Structure                                                       | Hide Coporate Structure                                  |      |
| Yease select an entity to view its detail<br>= E Controling Consoration 1 | Contractor Emissions and Energy Details                  |      |
| Facility 1<br>Facility 3<br>Facility 2<br>Facility 2                      | Contractor Name * 1 Identifying Details                  |      |
| Favourites                                                                | 2                                                        |      |
| There is no favourite entity                                              | Austratian Business Humber (ABN) / Wide at more          |      |
| Search for an entity                                                      | Australian Company Number (ACN) Fill one or more         |      |
| 50                                                                        | Australian Registered Body Number (ARDN) TEl one or more |      |
| Add Ently                                                                 | Trading Name Fill one or more                            |      |
| Small Facilities Percentages                                              |                                                          |      |
| 5 <u>cor</u>                                                              | tractor Totals                                           |      |
|                                                                           | Scope 1 Emissions (t-CO2e) * 0                           |      |
|                                                                           | Scope 2 Emissions (t-CO2e) * 0                           |      |
|                                                                           | Energy Produced (GJ) * 0                                 |      |
|                                                                           | Energy Consumed (GJ) * 0                                 |      |
|                                                                           |                                                          |      |
| Hid                                                                       | e Corporate Structure                                    | Exit |

If contractor totals are below threshold an error message will be displayed.

Watch the <u>Reporting Contractors training video</u> for more detail about entering contractor data.

Further information can also be found in the following guidelines:

- Defining a facility for National Greenhouse and Energy Reporting
- Estimating emissions and energy from coal mining
- Methods and measurement criteria
- Estimating emissions and energy in the electricity generation, transmission, and distribution sectors

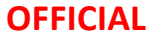

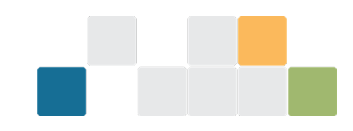

# **Small Facilities Percentage**

In the 'Data Entry' tab, add your small facilities percentages at controlling corporation and group member level.

- 1. Select 'Small Facilities Percentages'.
- 2. Edit small Facilities Percentages.
- 3. Input the emissions and energy values attributable.
- 4. Select 'Save' or 'Clear' to clear entries.

|                                                                                                    |            | Controlling Corp                                                                                                    | ooration 1                                                                   |                                                                                            |                                                                                  |                                                    |                                                                            |                            |
|----------------------------------------------------------------------------------------------------|------------|----------------------------------------------------------------------------------------------------|------------------------------------------------------------------------------|--------------------------------------------------------------------------------------------|----------------------------------------------------------------------------------|----------------------------------------------------|----------------------------------------------------------------------------|----------------------------|
| Emissions and Energy Reporting Sys                                                                                                    | stem       | Hide Corporate Structu                                                                                                 | re                                                                           |                                                                                            |                                                                                  |                                                    | (                                                                          | Edit Reporting Entity Info |
| Corporate Structure                                                                                                    | <b>H H</b> | Warning<br>The workspace is locke<br>You will be unable to co                                                          | d because one or more mmit any changes until                                 | reports have been genera                                                                   | ted and are awaiting submission.<br>removed.                                     |                                                    |                                                                            |                            |
| Controlling Corporation 1  Facility 1  Facility 1  Facility 3  Facility 3  Fa |            | S19 – Emissions &                                                                                                    | t energy summar                                                              | ry table                                                                                   |                                                                                  |                                                    |                                                                            |                            |
| E Group Member 1                                                                                                    |            | The table below displays<br>reporting period.                                                                          | total scope 1 and scop                                                       | e 2 greenhouse gas emissi                                                                  | ions, energy produced and energy co                                              | onsumed for all facilities under Controlling C     | Corporation 1 and members of its cor                                       | porate group for the 2023  |
|                                                                                                    |            | GREENHOUSE GAS                                                                                                    | EMISSIONS (LCO2                                                              | 2-e)                                                                                       |                                                                                  |                                                    |                                                                            |                            |
|                                                                                                    | 1000       |                                                                                                    |                                                                              |                                                                                            |                                                                                  |                                                    |                                                                            |                            |
| Favourites                                                                                                    | Ø          | Scope 1                                                                                                    | Scope 2                                                                      | Total of Scop                                                                              | e 1 and Scope 2                                                                  | Voluntary mar                                      | ket-based Scope 2                                                          |                            |
| Favourites                                                                                                    | ľ          | Scope 1<br>1,592,125                                                                                                   | Scope 2                                                                      | Total of Scop<br>1,592,125                                                                 | e 1 and Scope 2                                                                  | Voluntary mai                                      | ket-based Scope 2                                                          |                            |
| Favourites There is no favourite entity Search for an entity                                                                                                    | 8          | Scope 1<br>1,592,125<br>ENERGY PRODUCE                                                                                 | Scope 2<br>-<br>D AND ENERGY CO                                              | Total of Scop<br>1,592,125<br>ONSUMED (GJ)                                                 | e 1 and Scope 2                                                                  | Voluntary mai<br>-                                 | ket-based Scope 2                                                          |                            |
| Favourites There is no favourite entity Search for an entity:                                                                                                    | Search     | Scope 1<br>1,592,125<br>ENERGY PRODUCE<br>Energy Consumed Tot                                                          | Scope 2<br>-<br>D AND ENERGY CO<br>al                                        | Total of Scop<br>1,592,125<br>ONSUMED (GJ)                                                 | e 1 and Scope 2<br>Energy Consumed Net                                           | Voluntary mai<br>-                                 | ket-based Scope 2<br>Energy Produced                                       |                            |
| Favourites There is no favourite entity Search for an entity:                                                                                                    | Search     | Scope 1<br>1.592,125<br>ENERGY PRODUCE<br>Energy Consumed Tot<br>27,136,093                                            | Scope 2<br>-<br>CD AND ENERGY CO<br>al                                       | Total of Scop<br>1,592,125<br>ONSUMED (GJ)                                                 | e 1 and Scope 2<br>Energy Consumed Net<br>27,135,649                             | Voluntary mai                                      | ket-based Scope 2<br>Energy Produced<br>444                                |                            |
| Favourites There is no favourite entity Search for an entity. Add Entity                                                                                                    | Search     | Scope 1<br>1.592,125<br>ENERGY PRODUCE<br>Energy Consumed Tot<br>27,136,093<br>GREENHOUSE GAS                          | Scope 2<br>-<br>ED AND ENERGY Co<br>al<br>S SCOPE 1 EMISSIO                  | Total of Scop<br>1,592,125<br>ONSUMED (GJ)<br>DNS BY GAS (t CO2-e)                         | Energy Consumed Net<br>27,135,649                                                | Voluntary mai                                      | ket-based Scope 2<br>Energy Produced<br>444                                |                            |
| Favourites There is no favourite entity Search for an entity: Add Entity Small Facilities Percentages                                                                                                    | Search     | Scope 1<br>1,592,125<br>ENERGY PRODUCE<br>Energy Consumed Tot<br>27,136,093<br>GREENHOUSE GAS<br>Carbon Dioxide<br>Co2 | Scope 2<br>-<br>D AND ENERGY CO<br>al<br>S SCOPE 1 EMISSIC<br>Methane<br>CH4 | Total of Scop<br>1,592,125<br>ONSUMED (GJ)<br>ONS BY GAS (t CO2-e)<br>Nitrous Oxide<br>N20 | e 1 and Scope 2<br>Energy Consumed Net<br>27,135,649<br>Perfluorocarbons<br>PFCs | Voluntary mai<br>-<br>Hydro Fluoro Carbons<br>HFCs | ket-based Scope 2<br>Energy Produced<br>444<br>Sulphur Hexatluoride<br>SF6 | Total                      |

|                                                             | mall Facilities by Percentages                                                                                                    |                                     |                                                                         |                                                                                         |         |
|-------------------------------------------------------------|----------------------------------------------------------------------------------------------------|-------------------------------------|-------------------------------------------------------------------------|-----------------------------------------------------------------------------------------|---------|
| Information Mes<br>Reporting percentag<br>S22G - RTC energy | sage<br>ses of emissions and energy applies to a report provided under sect<br>& emissions report) of the NGER Act.                                  | tion 19 (i.e. S19 - Energy & en     | iissions report) or 22X (S22X – Group member energy & emissions         | eport) of the NGER Act. It does not apply to a report provided under section 2          | 2G (i.  |
| Edit Small Facilities                                       | Percentages                                                                                                    |                                     |                                                                         |                                                                                         |         |
| Small facilities                                            |                                                                                                    |                                     |                                                                         |                                                                                         |         |
| Number of facilities                                        |                                                                                                    |                                     |                                                                         |                                                                                         |         |
| Small facilities perce                                      | entages                                                                                                    |                                     |                                                                         |                                                                                         |         |
| Percentage of Scop                                          |                                                                                                    |                                     |                                                                         |                                                                                         |         |
| Percentage of Scop                                          | Reporting of Small Facilities by Percentages                                                                                                    |                                     |                                                                         |                                                                                         |         |
| Percentage of Energ                                         |                                                                                                    |                                     |                                                                         |                                                                                         |         |
| Percentage of Energ                                         | Information Message<br>Reporting percentages of emissions and energy applies to a report p<br>S22G - RTC energy & emissions report) of the NGER Act. | vrovided under section 19 (i.e. S19 | ) - Energy & emissions report) or 22X (S22X - Group member energy & emi | sions report) of the NGER Act. It does not apply to a report provided under section 220 | 6 (i.e. |
|                                                             | *Asterisk indicates a mandatory field                                                                                                    |                                     |                                                                         |                                                                                         |         |
|                                                             | Small facilities:                                                                                                    |                                     |                                                                         |                                                                                         |         |
| 3                                                           | Number of facilities *                                                                                                    | 0                                   |                                                                         |                                                                                         |         |
|                                                             |                                                                                                    |                                     |                                                                         |                                                                                         |         |
|                                                             | Small facilities percentages:                                                                                                    |                                     |                                                                         |                                                                                         |         |
|                                                             | Percentage of Scope 1 Emissions *                                                                                                    | 0                                   | %                                                                       |                                                                                         |         |
|                                                             | Percentage of Scope 2 Emissions *                                                                                                    | 0                                   | %                                                                       |                                                                                         |         |
|                                                             |                                                                                                    |                                     | ar.                                                                     |                                                                                         |         |
|                                                             | Percentage of Energy Consumed *                                                                                                    | 0                                   | 70                                                                      |                                                                                         |         |

For more information refer to the <u>Aggregated facility reporting</u>, <u>percentage estimates and incidental</u> <u>emissions and energy guideline</u>. Learn about <u>Ways to simplify your reporting</u>.

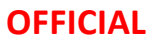

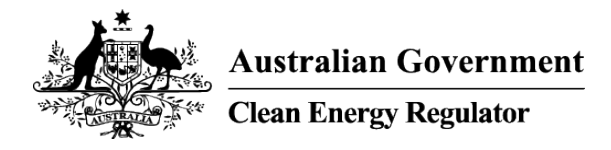

# **Reporting uncertainty**

In 'Data Entry' select 'Report uncertainty'. Uncertainty values are managed at 'Controlling Corporation' or 'Group Member' level. If activity data is changed the uncertainty values will need to be recalculated.

- 1. Select 'Report Uncertainty'.
- 2. Auto-calculate will perform calculation where method 1 was used exclusively.

OR

3. Click 'User Input' to manually enter values.

| Client Portal Home                              |       | Controlling Corp                                                | oration 1                                     |                                         |                                                 |                                                |                                       |                             |
|-------------------------------------------------|-------|-----------------------------------------------------------------|-----------------------------------------------|-----------------------------------------|-------------------------------------------------|------------------------------------------------|---------------------------------------|-----------------------------|
| Emissions and Energy Reporting Syste            | em    | Hide Corporate Structure                                        | e                                             |                                         |                                                 |                                                | E                                     | Edit Reporting Entity Infor |
| Corporate Structure                             |       | Warning<br>The workspace is locked<br>You will be unable to con | because one or more<br>nmit any changes until | reports have been generated reports are | ated and are awaiting submission.<br>e removed. |                                                |                                       |                             |
| Controlling Corporation 1 Facility 1 Facility 3 |       | S19 – Emissions &                                               | energy summar                                 | y table                                 |                                                 |                                                |                                       |                             |
| Group Member 1     Facility 2                   |       | The table below displays to<br>reporting period.                | otal scope 1 and scope                        | e 2 greenhouse gas emiss                | ions, energy produced and energy c              | onsumed for all facilities under Controlling C | Corporation 1 and members of its corp | orate group for the 2023-   |
|                                                 |       | GREENHOUSE GAS                                                  | EMISSIONS (t CO2                              | 2-е)                                    |                                                 |                                                |                                       |                             |
| Favourites                                      | đ     | Scope 1                                                         | Scope 2                                       | Total of Sco                            | be 1 and Scope 2                                | Voluntary man                                  | rket-based Scope 2                    |                             |
| There is no favourite entity                    |       | 1,592,125                                                       | -                                             | 1,592,125                               |                                                 |                                                |                                       |                             |
| Search for an entity                            |       | ENERGY PRODUCED                                                 | AND ENERGY CO                                 | ONSUMED (GJ)                            |                                                 |                                                |                                       |                             |
| Search for an entity.                           | earch | Energy Consumed Tota                                            |                                               |                                         | Energy Consumed Net                             |                                                | Energy Produced                       |                             |
|                                                 |       | 27,136,093                                                      |                                               |                                         | 27,135,649                                      |                                                | 444                                   |                             |
| Add Entity                                      |       | GREENHOUSE GAS                                                  | SCOPE 1 EMISSIO                               | NS BY GAS (t CO2-e)                     | l                                               |                                                |                                       |                             |
| Small Facilities Percentages                    |       | Carbon Dioxide<br>CO2                                           | Methane<br>CH4                                | Nitrous Oxide<br>N2O                    | Perfluorocarbons<br>PFCs                        | Hydro Fluoro Carbons<br>HFCs                   | Sulphur Hexafluoride<br>SF6           | Total                       |
|                                                 |       | 4 500 005                                                       | 005                                           | 4 666                                   |                                                 |                                                |                                       | 1 600 106                   |

| Facility Uncert                                                                                                    | Facility Uncertainty (2)          |              |                   |               |                |               |  |  |
|----------------------------------------------------------------------------------------------------|-----------------------------------|--------------|-------------------|---------------|----------------|---------------|--|--|
| Uncertainty is required to be reported for an estimate of emissions from a source or from the combustion of a fuel type, at a facility, if the 25 kilotonne scope 1 emissions threshold is met (see NGER Regulations 4.08 and 4.17A respectively).<br>Estimates of emissions from one or more sources or fuel types that have met the threshold have no percentage uncertainty data entered. This data must be entered prior to report submission.<br>Click on the Help icon for more information on using the 'Auto-calculate' and 'Export as CSV' functions. |                                   |              |                   |               |                | Export as CSV |  |  |
| Facility 3                                                                                                    | All sources and fuels that exceed |              |                   | 0             | 0              |               |  |  |
| Fuel                                                                                                    | the <b>uncertainty reporting</b>  | thod(s) used | Emission (tCO2-e) | Uncertainty % | Auto-calculate | User input    |  |  |
| Diesel oil                                                                                                    | threshold are displayed           | Method 1     | 2,717,440         |               | <b>v</b>       |               |  |  |
|                                                                                                    |                                   |              |                   |               |                | Exit          |  |  |

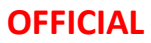

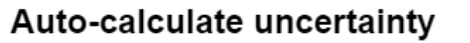

EERS will automatically calculate and save the uncertainty value for sources or fuel types listed on this page where the check box is ticked. Other values will need to be manually entered. Choose 'Exit' and click on the Help icon for more information on using the 'Auto-calculate' function if required.

Accept

Exit

The auto-calculate function will only be available where method 1 was used exclusively to estimate emissions for the fuel and source item

| Facility Uncertainty                                                                                                    |                |               |                     |                |            |  |  |
|----------------------------------------------------------------------------------------------------|----------------|---------------|---------------------|----------------|------------|--|--|
| Uncertainty is required to be reported for an estimate of emissions from a source or from the combustion of a fuel type, at a facility, if the 25 kilotonne scope 1 emissions threshold is met (see NGER Regulations 4.08 and 4.17A Arespectively). |                |               |                     |                |            |  |  |
| Click on the Help Icon for more information on using the 'Auto-calculate' and 'Export as CSV' functions.                                                                                                    |                |               |                     |                |            |  |  |
| Facility 1                                                                                                    |                |               |                     |                |            |  |  |
| Fuel                                                                                                    | Method(s) used | Emission (tCC |                     | Auto-calculate | User input |  |  |
| Petroleum based oils (other than petroleum based oil used as fuel)                                                                                                    | Method 1       |               | Uncheck to exclude  |                | / ×        |  |  |
| Brown coal                                                                                                    | Method 1 and 2 |               | from auto-calculate | N/A            |            |  |  |
|                                                                                                    |                |               |                     |                | Exit       |  |  |

Uncertainty can be manually calculated and entered using either the Uncertainty Calculator or their own method.

For more information watch the <u>Reporting Uncertainty</u> training video or refer to the <u>Reporting Uncertainty</u> <u>Guideline</u>

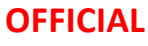

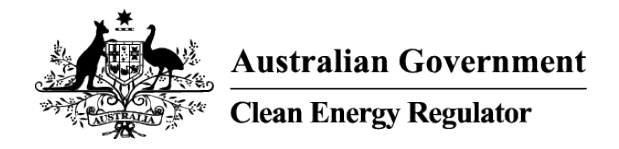

# Validation

In the 'Validations' tab, address validations by clicking on the associated hyperlink to go to the relevant record in the Data Entry tab. The validation will no longer be displayed once it has been successfully addressed.

| EERS Home D                                                                    | 'Errors' will need to be resolved to enable report submission                                                                                                    | : Logar<br>2<br>1 encr                                                                                               |
|--------------------------------------------------------------------------------|----------------------------------------------------------------------------------------------------|----------------------------------------------------------------------------------------------------|
| Uncertainty is req Estimates of emis This data must be ente UNCERTAINTY Report | uired to be reported for an estimate of emissions from a source or from the combustion of a fuel type, at a facility. If the 25 kilotome scope<br>'Warnings' need to be resolved or<br>acknowledged to enable report                                                                                | t emissions threshold is met (see regulations 4.17A and 4.08 respectively).                                          |
| Warnings     Please correct for or ackn                                        | submission                                                                                                    | 1 unacknowledged                                                                                                    |
| When the product                                                               | ion of electricity (thermal generation) is reported, the reporter must also report the combustion of any fuel used to produce that electricity if                                                                                                    | the amount of electricity produced exceeds the threshold under Regulation 4.22(1)(a)(i) Acknowledge Ati Disclose Ati |
| Select the facility below                                                      | vio review and/or amend Activity Details.                                                                                                    | 1 unacknowledged                                                                                                    |
| Information     The corporate gro     Total reported     Total reported        | up of Controlling Corporation 1 has met a corporate group reporting threshold prescribed in sections 13 (1)(a),(b), or (c) of the NGER Act d<br>emissions (2,717,5321 CO2-e) are equal to or greater than 50,000 CO2-e<br>energy consumption (38,613,182 GJ) is equal to or greater than 200,000 GJ | 1 information                                                                                                    |

For more information refer to the <u>EERS Validation errors and warning messages</u> guideline.

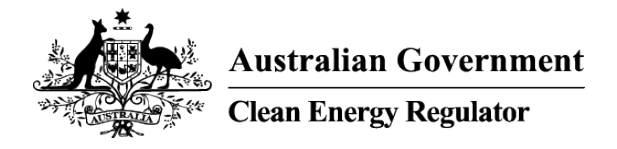

### Generate and submit a report

In the 'Reports' tab generate and submit your report for the current reporting period.

- 1. View 'Unsubmitted Reports' table.
- 2. Attach additional information as attachments.
- 3. Click 'Generate' to generate a draft.
- 4. Click to open report to review or submit.
- 5. Click to remove report if source data needs to be changed.
- 6. Use the scroll bar to read full declaration.
- 7. Select 'Accept' to submit the report or 'Close' to go back to Reports tab.

| EERS Home Data Entry Validations Reports                                                   | Entity access | utministration |                                 |             |         | Logout   |
|--------------------------------------------------------------------------------------------|---------------|----------------|---------------------------------|-------------|---------|----------|
| Unsubmitted Reports                                                                        |               |                |                                 |             |         | ?        |
| Report                                                                                     |               | Due Date       | Action                          |             |         |          |
| S19 - Emissions & energy report                                                            |               | 31/10/2023     | 2 Add/Edit Attachments Generate | 3           |         |          |
|                                                                                            |               |                |                                 |             |         |          |
| Submitted Reports                                                                          |               |                |                                 |             |         | ?        |
| Report                                                                                     | Due Date      | Date Submitted | Time Submitted                  | Attachments | Version | Action   |
| 📳 S19 - Emissions & energy report                                                          | 31/10/2023    | 27/10/2023     | 11:55:00 AM                     | 0           | 1       | Action - |
| Non-Legislated Reports                                                                     |               |                |                                 |             |         |          |
| CER Hotline: 1300 553 542 (within Australia)<br>© Copyright 2013 Commonwealth of Australia |               |                |                                 |             |         |          |

Data entered in EERS may not appear in a generated report. Check that the:

- facility and/or corporate threshold has been met
- facility is marked as 'Reporting'.

| Unsubmitted Reports                                         |            |                |       |                                                                                | ?        |
|-------------------------------------------------------------|------------|----------------|-------|--------------------------------------------------------------------------------|----------|
| Report                                                      |            |                |       | Due Date Action                                                                |          |
| S19 - Emissions & energy report (Click to Review or Submit) |            |                |       | 31/10/2023 5 A Remove                                                          |          |
|                                                             |            |                |       |                                                                                |          |
| Submitted Reports                                           |            |                |       |                                                                                | ?        |
| Report                                                      | Due Date   | Date Submitted | Time  |                                                                                | Action   |
| S19 - Emissions & energy report                             | 31/10/2023 | 27/10/2023     | 11:55 | After you submit the report you                                                | Action - |
| Non-Legislated Reports                                      |            |                |       | can view submitted reports and<br>the submitted validation<br>acknowledgements |          |

When submitting the report, a declaration will be displayed, which must be read before clicking on the Accept button. Once the executive officer or nominated report submitter accepts the declaration, the report appears in the Submitted Reports table.

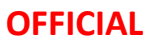

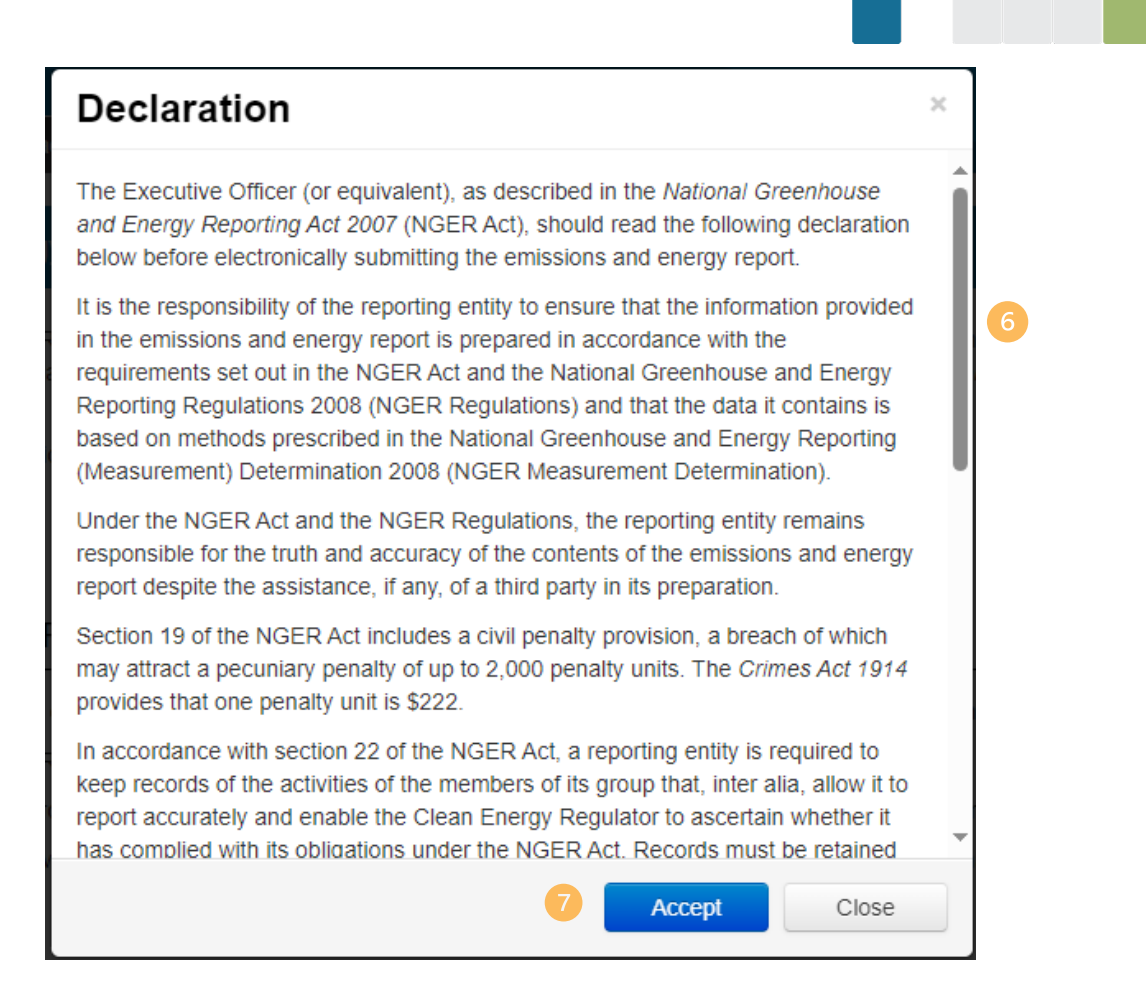

Once the report has been submitted by an executive officer or nominated report submitter you cannot go back and make changes to it unless you contact us and discuss whether a resubmission is required.

For more information watch the <u>Generating and submitting a report</u> training video.

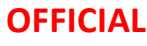

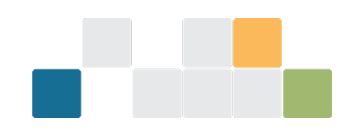

### **Entity Access**

The 'Entity Access' function is not used to grant or remove access to a workspace in EERS. This function is only used to restrict a user's access to certain facilities within a workspace.

User permissions and EERS access is managed in the **Client Portal** self-service function by the NGER Contact Person role in your organisation.

| EERS Home 📄 Data Er                                                           | ntry Validations I  | Reports Entity access |            |                                 | Logout      |
|-------------------------------------------------------------------------------|---------------------|-----------------------|------------|---------------------------------|-------------|
| User List                                                                     |                     |                       |            |                                 | (?)         |
| User Name:                                                                    | Search              |                       |            |                                 |             |
| User Name                                                                     | First Name          | Middle Name           | Last Name  | Roles                           | Edit/Remove |
| CER637303                                                                     | Geoff               |                       | Dutaillis  | Client Administrator, Submitter | Action -    |
| CER610157                                                                     | Cara                |                       | Layton     | Client Administrator, Submitter | Action -    |
| CER176951                                                                     | Peter               |                       | Calderwood | Client Administrator, Submitter | Action -    |
| CER415162                                                                     | Margaret            |                       | Fox        | Client Administrator, Submitter | Action -    |
|                                                                               |                     |                       |            |                                 |             |
| CER Hotline: 1300 553 542 (within Aust<br>© Copyright 2013 Commonwealth of Au | iralia)<br>Istralia |                       |            |                                 |             |

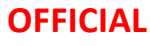

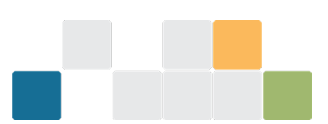

### For more information regarding reporting under NGER

Visit our website at <u>www.cer.gov.au</u> to access the <u>Reporter support dashboard</u> where you can access:

- NGER reporting guides
- NGER calculators
- Amendments to national greenhouse and energy reporting legislation
- Record keeping and compliance for greenhouse and energy reporting
- Updates and resolutions for 2023-24 NGER reporting
- Training videos
- Webinars.

Contact the Clean Energy Regulator on 1300 553 542 or at <u>reporting@cleanenergyregulator.gov.au</u>.